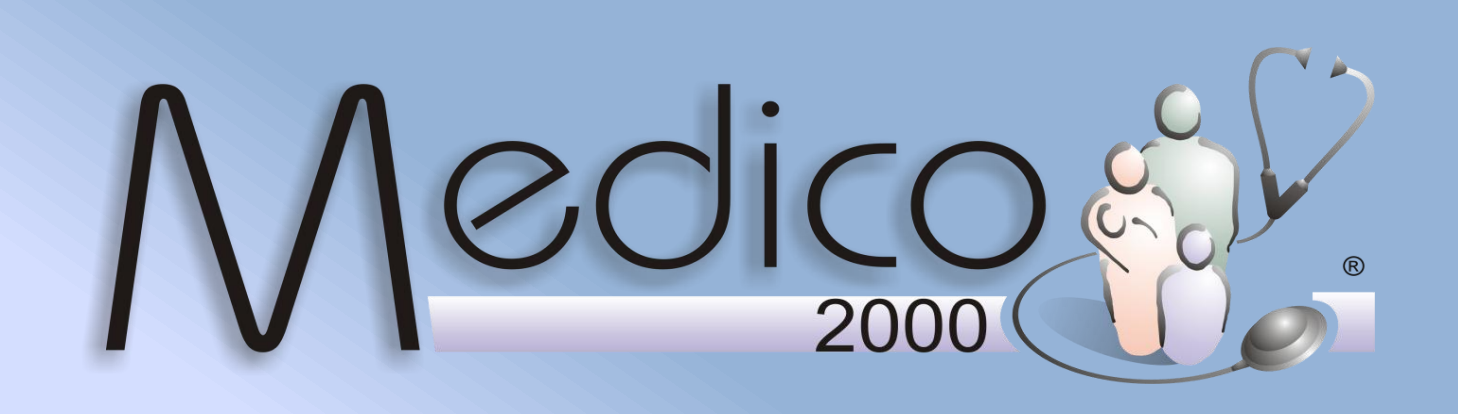

## MEDICO 2000 e l'Integrazione PICENUM STUDY

Installazione ed Uso

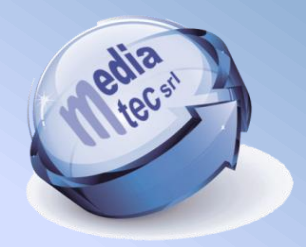

## Installazione 'Estrazione Dati Picenum Study'

- Andare sul sito http://www.mediatec.it e cliccare nell'area Download;
- Da qui cliccare su Plug-in, Add On e Utility di Medico 2000 ...;
- Andare alla voce Estrazione Dati Picenum Study e salvare il Setup sul Desktop;
- Con Medico 2000 chiuso aprire l'icona SetupPicenum.exe e cliccare Avanti;

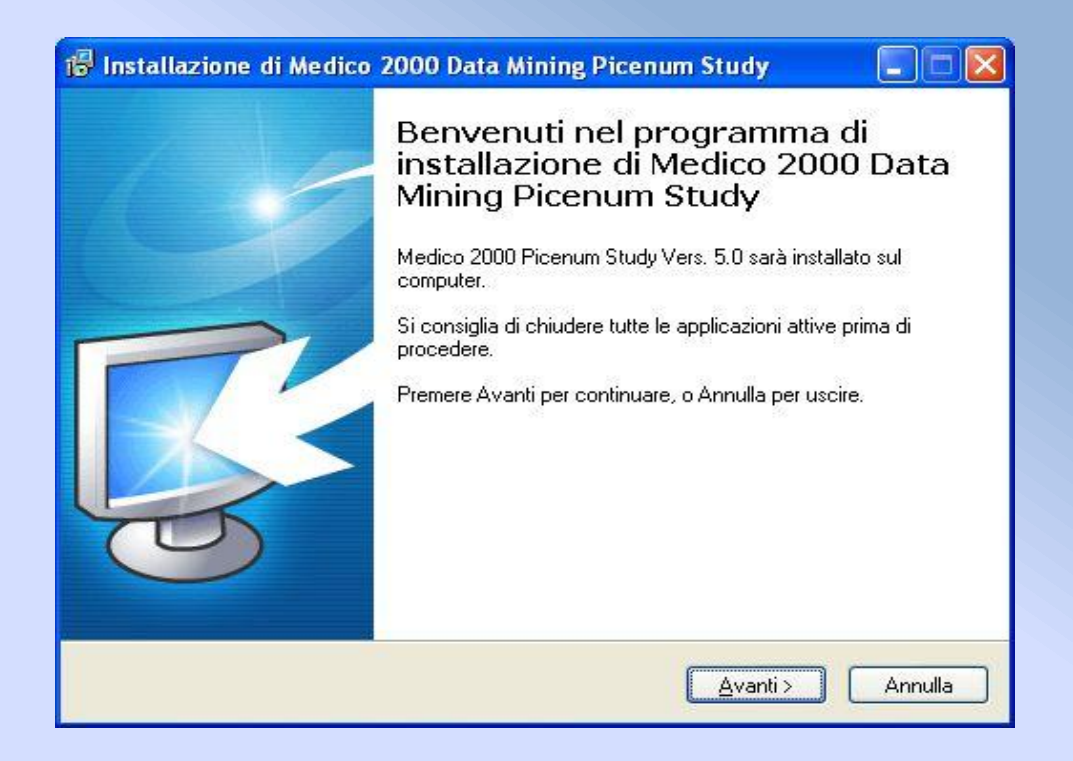

 Scegliere il percorso d'installazione dove si trova Medico 2000 (solitamente C:\Programmi\Medico 2000), e fare clic su *Avanti*. Successivamente cliccare su *Installa*, attendere il completamento del SetupPicenum.exe ed al termine selezionare il tasto *Fine* (Vedi Figure).

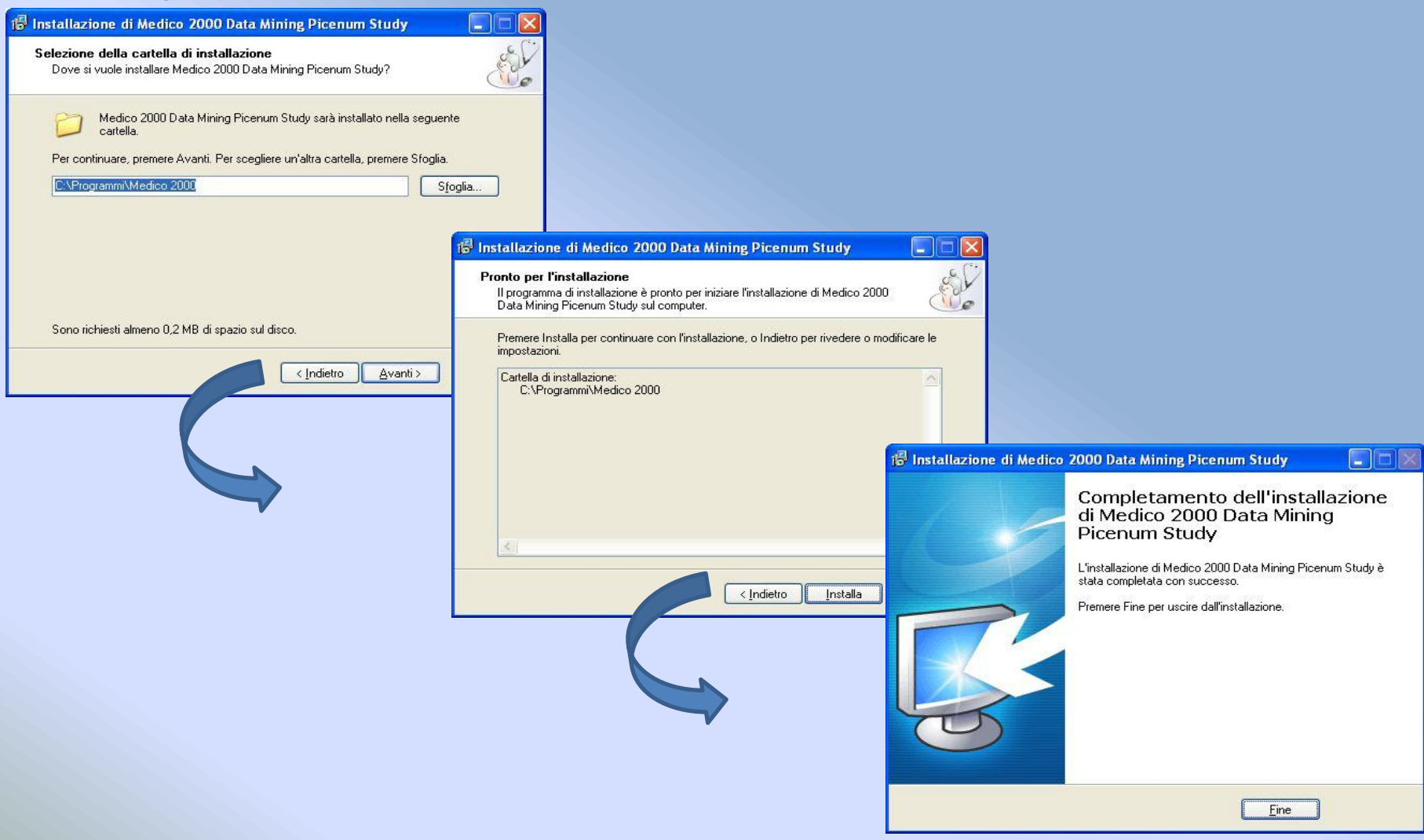

## Guida all'Estrazione Dati Picenum Study

Da oggi è possibile rilevare ed avere una panoramica generale sui dati di tutti i pazienti presenti in archivio, grazie ad un nuovo strumento chiamato *Data Mining Picenum Study*. Il nuovo estrattore, creato secondo l'iniziativa lanciata dal centro studi della **FIMMG**, è uno strumento molto potente in grado di effettuare ogni tipo di ricerca. Per procedere alla vera e propria Estrazione con Medico 2000, seguire le istruzioni:

• Aprire Medico 2000 e dal menu Servizio selezionare Cartella Servizio;

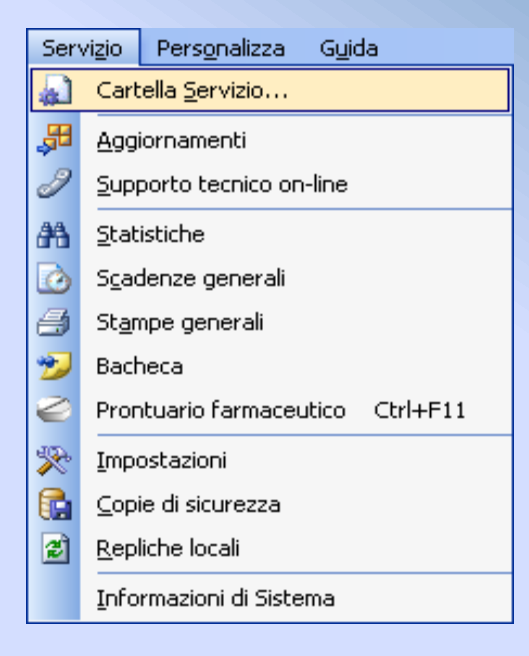

• Da Cartella Servizio fare doppio clic sulla voce Estrazione Dati (Data Mining);

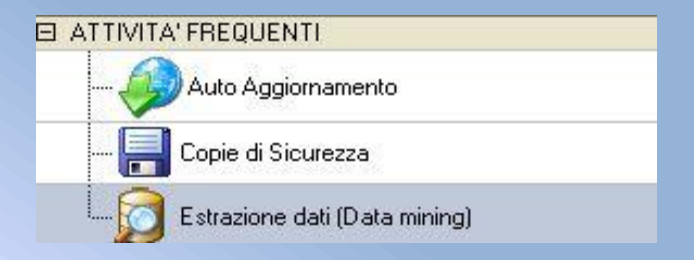

 All'apertura della finestra Estrazione Dati, fare clic sul campo in alto a sinistra 
Selezionare..> ed indicare tra la lista delle ricerche *Picenum*;

| <selezionare></selezionare>                                                                        |
|----------------------------------------------------------------------------------------------------|
| <selezionare><br/>Generico - Diabete<br/>Generico - Ipertensione<br/>Generico - RCCV</selezionare> |
| Picenum                                                                                            |

 Alla selezione della ricerca, l'estrattore inizierà ad *elaborare* i dati (vedi barra di scorrimento in Figura);

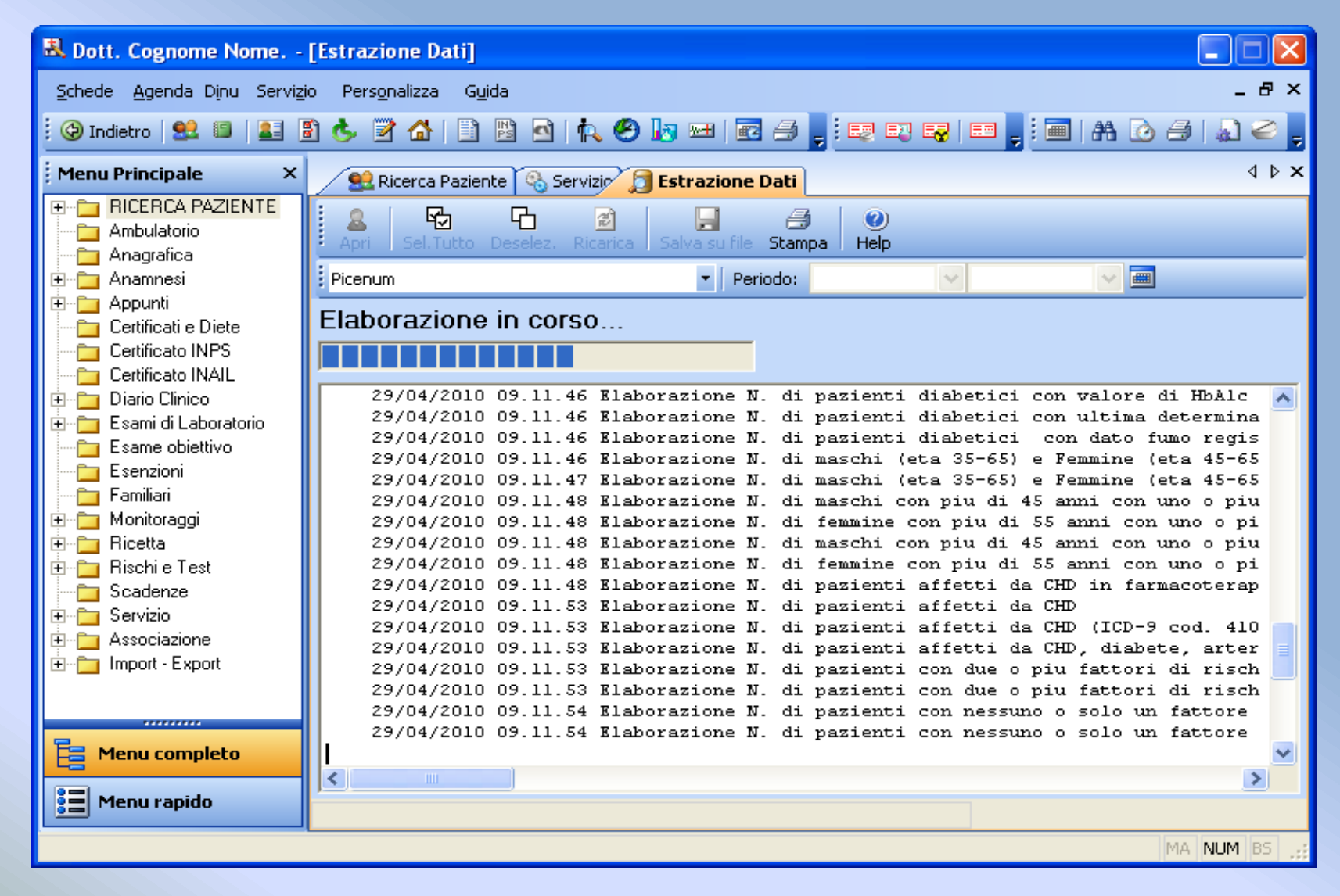

Al completamento dell'Elaborazione comparirà il tasto Visualizza (Vedi Figura).
Fare clic su quest'ultimo per avere i risultati della ricerca.

| Apri Sel.Tutto Deselez. Ri | 😰 🚽 e<br>carica Salva su file Sta                                                                   | 🧊 🕜<br>ampa Help   |                                      |          |  |  |  |  |
|----------------------------|----------------------------------------------------------------------------------------------------|--------------------|--------------------------------------|----------|--|--|--|--|
| Picenum                    | 🝷 🛛 Periodo                                                                                         | :                  |                                      |          |  |  |  |  |
| Elaborazione completata    |                                                                                                    |                    |                                      |          |  |  |  |  |
|                            |                                                                                                    | Visualizza         |                                      |          |  |  |  |  |
|                            |                                                                                                    |                    |                                      |          |  |  |  |  |
| 29/04/2010 09.31.00        | Elaborazione N. d                                                                                   | i pazienti affett  | ti da K pancreas (ICD-9 cod. 156     | <u>^</u> |  |  |  |  |
| 29/04/2010 09.31.00        | Klaborazione N. d                                                                                   | i pazienti affett  | ti da K polmone (IUD-9 cod. 162.     |          |  |  |  |  |
| 29/04/2010 09.31.00        | Riaborazione N. d                                                                                   | l pazienti affett  | ti da K prostata (100-9 cod. 184     |          |  |  |  |  |
| 29/04/2010 09.31.00        | Riaborazione N. d                                                                                   | li pazienti affett | ti da K fene (ICD-9 cod. 189.0-1     |          |  |  |  |  |
| 29/04/2010 09.31.00        | Riaborazione N. d                                                                                   | i pazienti affett  | ti da K scomaco (ICD-9 cod. 131.     |          |  |  |  |  |
| 29/04/2010 09:31:00        | Riaborazione N. d                                                                                   | i pazienti affett  | ti da K testicolo (ICD-9 cod. 18     |          |  |  |  |  |
| 29/04/2010 09:31:00        | Riaborazione N. d                                                                                   | i pazienci affect  | ti da K cifoide (100-9 cod. 193.     |          |  |  |  |  |
| 29/04/2010 09:31:00        | Riaborazione N. d                                                                                   | i pazienci affect  | ti da K ucero (ICD-9 Cod. 1/9.0-     |          |  |  |  |  |
| 29/04/2010 09:31:00        | Riaborazione N. d                                                                                   | i pazienci affect  | ti da K vestica (ICD-9 cod. 188.     |          |  |  |  |  |
| 29/04/2010 09:31:00        | Flaborazione N. d                                                                                   | i pazienci affect  | ti da Linfome Hodgkin (ICD-9 cod     |          |  |  |  |  |
| 29/04/2010 09:31:00        | Flaborazione N. d                                                                                   | i pazienci affect  | ci da Linfoma non Wodgkin (ICD-9 Cod |          |  |  |  |  |
| 29/04/2010 09:31:00        | Flaborazione N. d                                                                                   | i pazienci affect  | ti de Melepome (ICD-9 cod 172 0      |          |  |  |  |  |
| 29/04/2010 09 31 00        | Elaborazione N. d                                                                                   | i pazienci affect  | ti de Sercomi (ICD-9 cod 170 0-      | _        |  |  |  |  |
| 25,04,2010 05.01.00        | SIGDOLASIONE N. G                                                                                   | a pasienci allect  |                                      |          |  |  |  |  |
| 29/04/2010 09 31 00        | Rishorszione comm                                                                                   | letata             |                                      | _        |  |  |  |  |
| 29/04/2010 09 31 00        | 29/04/2010 09.31.00 Kraborazione complecada<br>29/04/2010 09.31.00 Kere clic sul testo 'Visuelizze' |                    |                                      |          |  |  |  |  |
|                            | The same same out                                                                                   | FISAMIIAA          |                                      | ~        |  |  |  |  |
| <                          |                                                                                                    |                    | >                                    |          |  |  |  |  |

• La lista verrà popolata coi risultati dell' Estrazione Picenum.

**NOTA:** I dati di questa tabella non sono modificabili in quanto frutto di elaborazione. Tuttavia ce ne sono alcuni che Medico 2000 non è in grado di estrarre perché non presenti, a quei dati è possibile apportare una modifica permanente (Campi Verdi). Dove si trovano i *campi evidenziati in verde*, con un doppio clic sulla riga desiderata, si ha la possibilità di modificare quel campo (Vedi Figura).

| Apri Sel. Tutto Deselez. Ricarica | a Salva su file Stampa Help                                                      |                              |              |   |  |
|-----------------------------------|----------------------------------------------------------------------------------|------------------------------|--------------|---|--|
| Picenum                           | - Periodo:                                                                       |                              |              |   |  |
| 🗉 Campi                           |                                                                                  | ^                            |              |   |  |
| Numero assistiti                  |                                                                                  | 1611 -                       | l .          |   |  |
| Assistite femmine 0-9 anni        |                                                                                  | 5                            |              |   |  |
| Assistite femmine 10-19 anni      |                                                                                  | 47                           |              |   |  |
| Assistite femmine 20-29 anni      |                                                                                  | 88                           |              |   |  |
| Assistite femmine 30-39 anni      |                                                                                  | 127                          |              |   |  |
| Assistite femmine 40-49 anni      |                                                                                  | 167                          |              |   |  |
| Assistite femmine 50-59 anni      | j 🚨   🏷 🖆   😹 🚽 🦪                                                                | 0                            |              |   |  |
| Assistite femmine 30-39 anni      | Apri Sel.Tutto Deselez, Ricarica Salva su file Stampa                            | Help                         |              |   |  |
|                                   | Picenum 👻 Periodo:                                                               | ~                            |              |   |  |
|                                   | N. di pazienti affetti da CHD fumatori                                           |                              | 1            | ~ |  |
|                                   | N. di pazienti affetti da CHD fumatori avvisati sul pericolo e che ri            | cevono l'invito a smettere 👘 |              |   |  |
|                                   | 1                                                                                | _                            |              |   |  |
|                                   | 512                                                                              |                              |              |   |  |
|                                   | 17                                                                               |                              |              |   |  |
|                                   | 2195                                                                             |                              |              |   |  |
|                                   | N. di pazienti ipertesi sottoposti a rilevazione pressoria nei precedenti 6 mesi |                              |              |   |  |
|                                   | N. di pazienti ipertesi sottoposti a dosaggio della creatininemia, ne            | el precedente anno)          | 1            | * |  |
|                                   | N. di pazienti affetti da CHD fumatori avvisati sul perico                       | lo e che ricevono l'inviti   | o a smettere |   |  |

Per poter salvare l'esito della ricerca, fare clic sul tasto Salva su file.
Come da figura, indicare il percorso dove si desidera creare il file di testo (\*.txt) e fare clic su Salva.

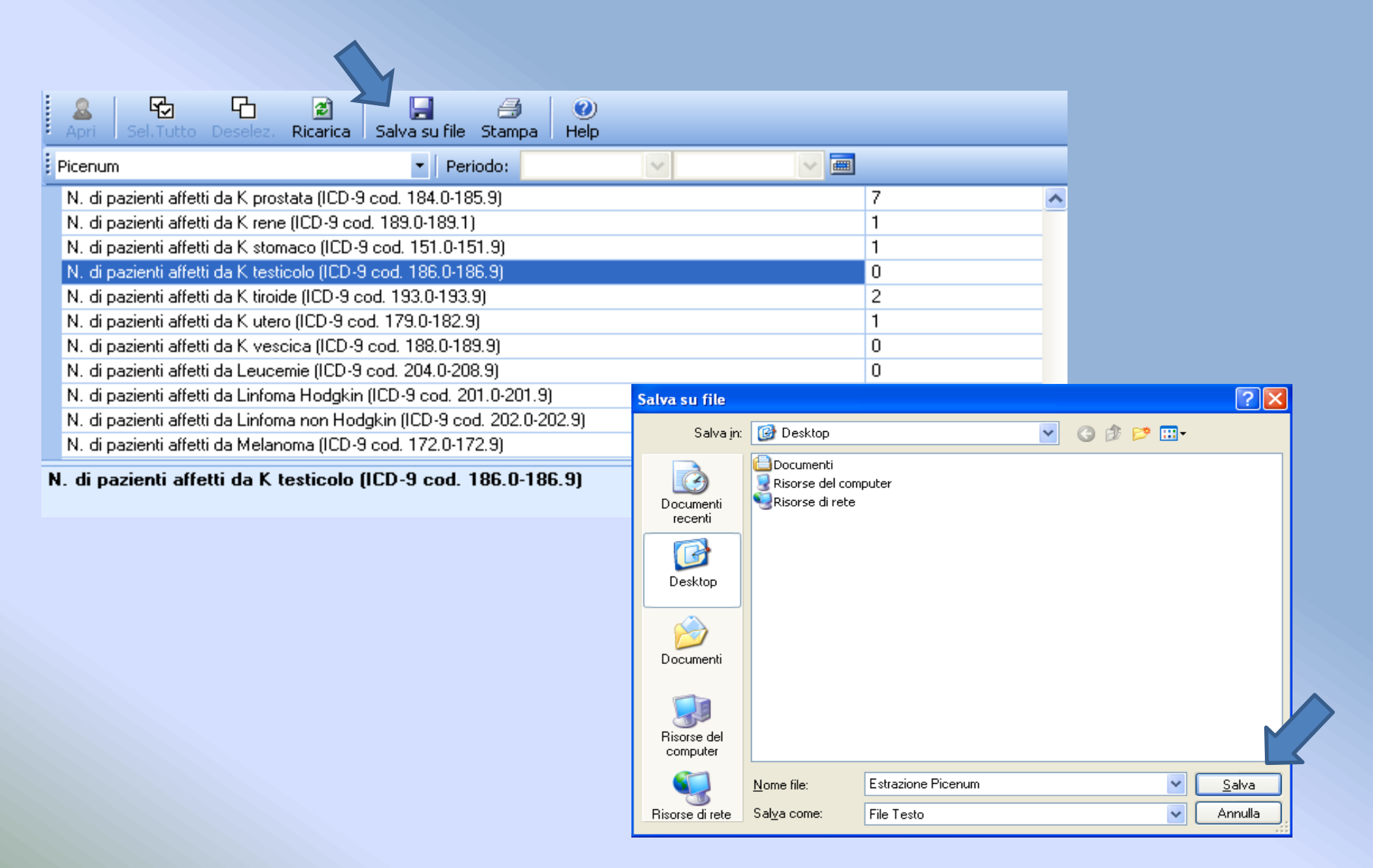

• Una volta che il file verrà salvato ('File salvato con successo!') cliccare su Ok.

| 🚨 🔂 🔂 🥃 🦪 🥥<br>Apri Sel.Tutto Deselez. Ricarica Salva su file Stampa Help                                                |     |
|----------------------------------------------------------------------------------------------------|-----|
| Picenum 🔹 Periodo: 🔽 🔽 🖼                                                                                                 |     |
| N. di pazienti con pregresso Ictus, affetti da cardiopatia ischemica                                                     | 0 🔥 |
| N. di pazienti con pregresso Ictus, con fibrillazione atriale o precedente episodio di fibrillazione atriale (ICD-9 cod. | 0   |
| N. di pazienti con pregresso Ictus con dato fumo e BMI registrato                                                        | 0   |
| N. di pazienti con pregresso Ictus con ECG, assetto lipidico, creatininemia, glicemia effettuati negli ultimi 3 anni     | 0   |
| N. di pazienti con pregresso Ictus con terapia in atto con antitrombotici (cod. ATC B01AC; B01AA)                        | 0   |
| N. di pazienti con pregresso lotus con terapia in atto con ACE inibitori o sartanici                                     | 0   |
| N. di pazienti con pregresso Ictus con PA = 140 Medico 2000                                                              |     |
| N. di pazienti con pregresso Ictus con valore LD Medico 2000 (Altriniazione negli ultimi 3)                              | 0   |
| N. di pazienti affetti da asma bronchiale (ICD-9 c                                                                       | 51  |
| N. di pazienti affetti da asma a cui vengono pres                                                                        | 0   |
| N. di pazienti affetti da asma sottoposti a vaccino no                                                                   | 0   |
| N. di pazienti affetti da asma bronchiale con dato                                                                       | 0   |
| N. di pazienti affetti da asma bronchiale con spire <del>mente ecogane non anno anno</del>                               | 6   |
| N. di pazienti affetti da BPCO (ICD-9 cod. 496; 491.2/00; 491.21/00)                                                     | 42  |
| N. di pazienti affetti da BPCO sottoposti a spirometria nel precedente anno                                              | 0   |
| N. di pazienti affetti da BPCO sottoposti a emogasanalisi nel precedente anno                                            | 0   |
| N. di pazienti affetti da BPCO sottoposti a vaccinazione antipneumococcica nei precedenti 5 anni                         | 0 🗸 |

N. di pazienti affetti da K testicolo (ICD-9 cod. 186.0-186.9)

A questo punto il file è pronto per essere inviato.